### Bitbucket Pipelines를 이용한 CI/CD AWS Elastic Beanstalk

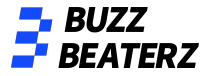

# 순서

- 1. AWS Elastic Beanstalk 환경 생성
- 2. Bitbucket Repository 생성
- 3. Intellij bitbucket 연동
- 4. Spring Boot project init push
- 5. Initial Bitbucket Pipelines configuration
- 6. push test
- 7. branch dev, prod 분리 및 테스트

### AWS Elastic Beanstalk 환경

생성

새 환경 생성

| astic Beanstalk > 환경 생성                                                                                                    |  |
|----------------------------------------------------------------------------------------------------|--|
| 환경 티어 선택                                                                                                    |  |
| AWS Elastic Beanstalk은 다양한 유형의 웹 애플리케이션을 지원할 수 있도록 두 가지 환경 티어를 지원합니다. 웹 서버는 일반적으로 포트 80을 통해 HTTP<br>요청을 수신한 후 처리하는 표준 애플리케이션입니다. 작업자는 Amazon SQS 대기열에서 메시지를 수신한 작업을 백그라운드에서 처리하는 특수 애플리케이<br>션입니다. 작업자 애플리케이션은 HTTP를 사용하여 이 메시지를 애플리케이션에 게시합니다. |  |
| ● 웹 서버 환경<br>웹사이트, 웹 애플리케이션 또는 HTTP 요청을 지원하는 웹 API를 실행합니다.<br>자세히 알아보기 【】                                                                                                    |  |
| <ul> <li>작업자 환경</li> <li>요청 시 장기 실행 워크로드를 처리하거나 일정에 따라 작업을 수행하는 작업자 애플리케이션을 실행합니다.</li> <li>자세히 알아보기 【</li> </ul>                                                                                                    |  |
| 취소 선택                                                                                                    |  |

### AWS Elastic Beanstalk 환경

### 생성

| 웹 서버 환경 생성                                                                                                    | <b>章</b> 项答                                                                                                    |  |
|----------------------------------------------------------------------------------------------------|----------------------------------------------------------------------------------------------------|--|
| 샘플 애플리케이션 또는 사용자의 자체 코드를 사용하여 환경을 시작합니다. 환경을 생성하면 AWS Elastic Beanstalk가 자동으로 AWS 리소스와 권한을 관<br>리합니다. 자 <b>세히 알아보십시오 [2</b> ]                                              | <ul> <li>관리형 플랫폼</li> <li>사용자 지정 플랫폼</li> </ul>                                                                                                    |  |
| 애플리케이션 정보                                                                                                    | Amazon Elastic Beanstalk가 게시하고 추지 관리하 사용자가 생성하고 소유한 플랫폼입니다.<br>는 플랫폼입니다. 자세히 알아보기 🕻                                                                                                    |  |
| 개플리케이션 이름                                                                                                    | 플랫폼                                                                                                    |  |
| spring-boot-project-dev                                                                                                    | Tomcat                                                                                                    |  |
| 티디 100자 길이의 유니코드 문자이며, 슬래시(/)를 사용해서는 안 됩니다.                                                                                                    | 플랫폼 브렌치                                                                                                    |  |
|                                                                                                    | Tomcat 8.5 with Corretto 11 running on 64bit Amazon Linux 2                                                                                                    |  |
| ▶ 애플리케이션 태그(선택 사항)                                                                                                    | 플랫폼 버전                                                                                                    |  |
|                                                                                                    |                                                                                                    |  |
| <b>환경 정보</b><br>환경 이류, 하위 도메인 및 설명을 선택합니다. 이 설정은 나중에 변경할 수 없습니다.                                                                                                    | 4.2.16 (Recommended)        ····································                                                                                                    |  |
| 환경 정보<br>환경이 아름, 하위 도매인 및 설명을 선택합니다. 이 설정은 나중에 변경할 수 없습니다.                                                                                                    | 4.2.16 (Recommended) ▼<br>애플리케이션 코드                                                                                                    |  |
| 환경 정보<br>환경의 아름, 하위 도매인 및 설명을 선택합니다. 이 설정은 나중에 반경할 수 없습니다.<br>환경 이름                                                                                                    | 4.2.16 (Recommended)<br>● 샘플 아플리케이션 코드<br>● 샘플 아플리케이션                                                                                                    |  |
| 환경 정보<br>환경의 아름, 하위 도매인 및 설명을 선택합니다. 이 설정은 나중에 변경할 수 없습니다.<br>환경 이름<br>spring-boot-project-dev                                                                             | 4.2.16 (Recommended)       ▼         애플리케이션 코드          ● 샘플 애플리케이션          정플 프로 사용하여 바로 사직합니다.          ● 기존 번적                                                                                                    |  |
| 환경 정보 환경 이름 spring-boot-project-dev 도메인                                                                                                    | 4.2.16 (Recommended)         ▼           애플리케이션 코드            · 샘플 애플리케이션<br>샘플 프트를 서용하여 바로 시작합니다.            · 기존 바진<br>spring-bost-project-dev에 업료드한 애플리케이션 버전입니다.                                                                                              |  |
| 환경 정보<br>환경 이름, 하위 도메인 및 설명을 선택합니다. 이 설정은 나중에 변경할 수 없습니다.<br>환경 이름<br>spring-boot-project-dev<br>도메인<br>자동 생성된 값을 넣을 공간을 바워두십시오. ap-northeast-2.elasticbear                | 4.2.16 (Recommended)         ▼           애플리케이션 코드         ● 생플 애플리케이션<br>생물 프트를 사용하여 바로 시작합니다.         ● 기존 바진<br>의 문학 번진<br>spring-boot-project-dev에 업료드한 애플리케이션 버전입니다.           버전 선택         ▼                                                               |  |
| 환경 정보         환경 이름, 하위 도메인 및 설명을 선택합니다. 이 설정은 나중에 변경할 수 없습니다.         환경 이름         spring-boot-project-dev         도메인         조통 생성된 값을 넣을 공간을 바꿔두십시오.         과용< 학인   | 4.2.16 (Recommended)       ▼         애플리케이션 코드       ●         · 샘플 애플리케이션<br>샘플 프트를 시용하여 바로 직접합니다.       ●         · 기존 바진<br>эpring-boot-project-dev에 업료드한 애플리케이션 버전입니다.       -         버진 선택       ▼                                                          |  |
| 보경 정보         환경 이름         9 이름         spring-boot-project-dev         프레인         자동 생성된 값을 넣을 공간을 바뀌두십시오.         고용-northeast-2.elasticbear         가용십 확인         18 | 4.2.16 (Recommended)         ▼           애플리케이션 코드         ●           생물 코드를 사용하여 바로 시작합니다.         ●           기존 바련         spring-boot-project-dev에 업로드한 애플리케이션 버젼입니다.           - 버젼 선택-         ▼           - 법전 선택-         ▼           - 컴전 선택-         ▼ |  |

### **Bitbucket Repository**

### 생성

Bitbucket
Your work
Repositories
Projects
More ~
Create ~

Repository
Project
Snippet

| im Tae Hoon<br>-project<br>g-boot<br>ate repository | •                                             |                                                      |
|-----------------------------------------------------|-----------------------------------------------|------------------------------------------------------|
| -project<br>3-boot<br>ate repository                |                                               |                                                      |
| g-boot<br>ate repository                            |                                               |                                                      |
| vate repository                                     |                                               |                                                      |
| back to make this repository                        |                                               |                                                      |
| cally contain open-source co<br>one.                | public. Public repo<br>ode and can be view    | ositories<br>wed by                                  |
|                                                     | *                                             |                                                      |
| main'                                               |                                               |                                                      |
|                                                     | *                                             |                                                      |
|                                                     |                                               |                                                      |
|                                                     | nainy contain open-source co<br>main'<br>Crea | rany contain open-source code and can be view<br>ne. |

### Intellij bitbucket 연동

### - ssh 키 생성 (macOS

\$ ssh-keygen -t rsa -b 4096 -C "email@example.com"
Enter file in which to save the key
(/Users/kth/.ssh/'keyFileName'):
ex)/Users/kth/.ssh/email

# macOS
\$ pbcopy < ~/.ssh/email.pub</pre>

공개키 복사

키 파일 저장위치, 이름

키생 성

설정

# Windows

\$ clip < ~/.ssh/email.pub</pre>

### Intellij bitbucket 연동

## - bitbucket ssh 키 설정

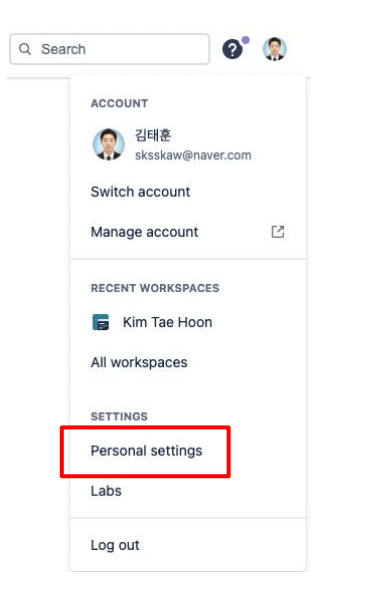

#### Personal settings

GENERAL Account settings

Email aliases Notifications

ACCESS MANAGEMENT

App authorizations

Two-step verification

App passwords

SECURITY

Sessions

Audit log

FEATURES

Labs

SSH keys

Use SSH to avoid password prompts when you push code to Bitbucket. Learn how to generate an SSH key.

 Key
 Added
 Last used

 kth-home-desktop
 2022-03-12
 2022-06-19
 Image: Colored Colored Colo

#### Add SSH key

| Label | laptop-key                        |  |
|-------|-----------------------------------|--|
| Key*  | pbcopy로 복사한 키 값 넣기                |  |
|       |                                   |  |
|       |                                   |  |
|       |                                   |  |
|       | Don't have a key?                 |  |
|       | Learn how to generate an SSH key. |  |
|       | Already have a key?               |  |

Copy and paste your key here with cat ~/.ssh/id\_rsa.pub  $\ | \ {\tt pbcopy}$  .

Problems adding a key? Read our troubleshooting page for common issues.

### Intellij bitbucket 연동

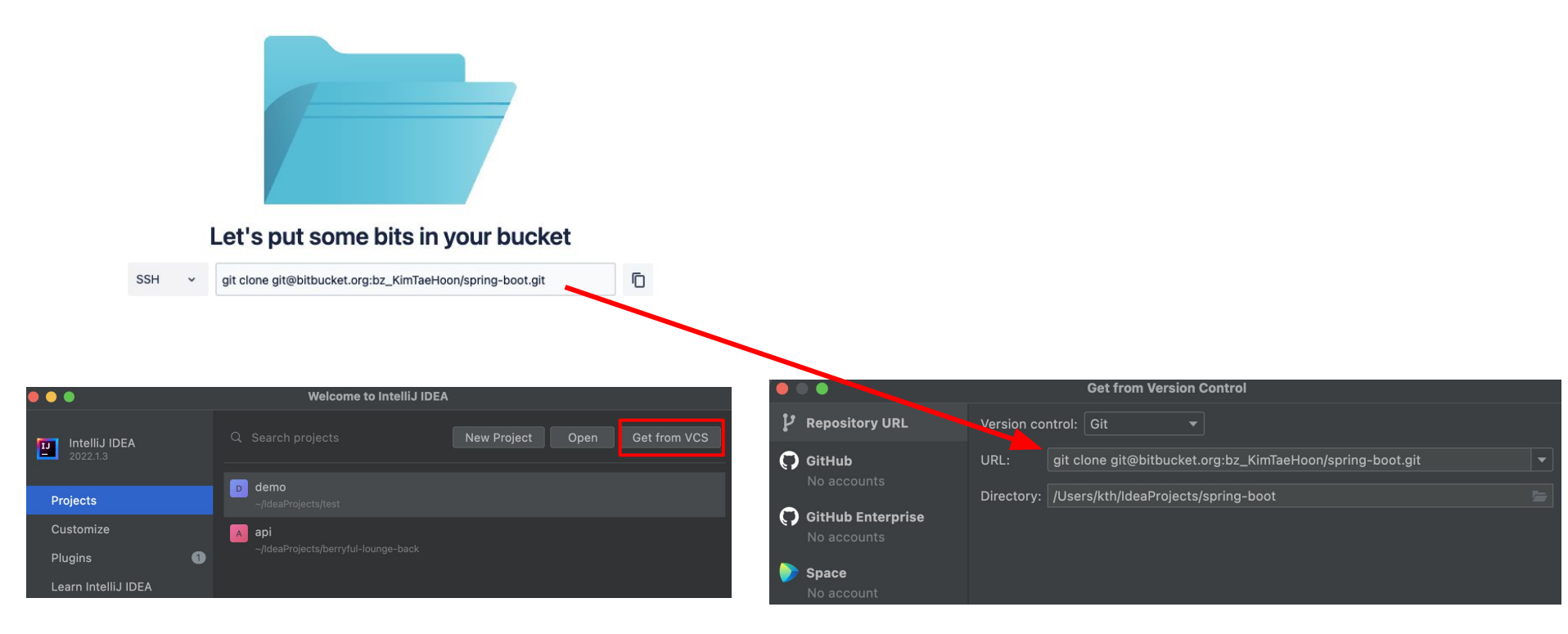

## Spring Boot project init push

### <u>https://start.spring.io/</u> 에서 스프링 프로젝트 생성

| 🥏 spring initializr                                                                                                    |                                                                                      |                        |
|----------------------------------------------------------------------------------------------------|--------------------------------------------------------------------------------------|------------------------|
| Project     Language       O Maven Project     Gradle Project     O Java     Kotlin     O Groovy       Spring Boot     Q 30.0 (M3)     Q 27.2 (SNAPSHOT)     2.7.1 | Dependencies  Spring Web WEB Build web, including RESTful, applications using Spring | ADD DEPENDENCIES * + B |
| O 2.6.10 (SNAPSHOT) O 2.6.9 Project Metadata Group com.example                                                                                                    |                                                                                      |                        |
| Artifact springBoot Name springBoot                                                                                                    |                                                                                      |                        |
| Description         Demo project for Spring Boot           Package name         com.example.springBoot                                                             |                                                                                      |                        |
| Packaging O Jar O War<br>Java O 18 O 17 O 11 O 8                                                                                                    |                                                                                      |                        |

## Spring Boot project init push

| 즐겨찾기         | 이름                  | ~ 수전         | 영일                   | 크기     | 종류              |                          |
|--------------|---------------------|--------------|----------------------|--------|-----------------|--------------------------|
| 🧖 AirDrop    | gitignore           |              |                      |        |                 |                          |
| 🕘 최근 항목      | U build.gradle.kts  |              | 늘 오전 5:31            | 975바이트 | IntelliJ ICE 문서 |                          |
| 🙏 응용 프로…     | 🗦 🚞 gradle          | 오            | 늘 오전 5:31            |        | 폴더              |                          |
|              | 🖾 gradlew           | 오            | 늘 오전 5:31            | 8KB    | Unix 실행 파일      |                          |
| - 네스크탑       | 🖬 gradlew.bat       |              | × .                  |        |                 |                          |
| 🗋 문서         | HELP.md             |              | < > spring-t         | boot   | 88 :=           | = W P                    |
| 🕕 다운로드       | Settings.gradle.kts |              | 018                  |        |                 | - সেও                    |
| ( Left       | src                 | AirDo D      |                      |        |                 | -95                      |
| ur kin       |                     |              | > 🔄 .git             |        |                 |                          |
| iCloud       | -                   | ④ 최근 항목      | .gitignore           |        |                 |                          |
| C iCloud Dri |                     | 🙏 응용 프로…     | >idea                |        |                 | 2늘 오후 2:29               |
|              |                     |              | build.gradle.kts     |        | <u>.</u>        | 오늘 오전 5:3'               |
|              |                     |              | > gradle             |        | <u>_</u>        | 2늘 오전 5:3"<br>2는 오지 5:3" |
|              |                     | 는 문서         | gradlew              |        | <u>.</u>        | 2을 오선 5:31<br>그는 여러 다양   |
|              |                     | 🕔 다운로드       | gradiew.bat          |        |                 | 신글 오신 5-31<br>아는 아저 5-91 |
|              |                     | 🔐 kth        | IJ settings gradle l | te     | -) (-<br>       | 다들 또한 5-5<br>그는 우저 5:3*  |
| ● 주황색        |                     |              |                      |        |                 | ~늘 오흐 2:3'               |
|              |                     | iCloud       |                      |        |                 |                          |
|              |                     | 🛆 iCloud Dri |                      |        |                 |                          |
|              |                     | □ 2유         |                      |        |                 |                          |

### Spring Boot project init push

| 5      | pring-boot / Ro .gitignore                                                                                                    |
|--------|----------------------------------------------------------------------------------------------------|
| ject   | Commit to master 🌼 🗢                                                                                                    |
| Proj   | 영 🏷 🖈 🔲 🕹 👯 🍳 호 🌫                                                                                                    |
|        | Changes                                                                                                    |
| ij     | ✓ ✓ Unversioned Files 11 files                                                                                                    |
| ¢ Comr | <ul> <li>It gitignore ~/ldeaProjects/spring-boot</li> <li>It Application.kt ~/ldeaProjects/spring-boot/s</li> <li>It application.properties ~/ldeaProjects/spring-b</li> <li>It applicationTests.kt ~/ldeaProjects/spring-boot</li> <li>It gradle-wrapper.jar ~/ldeaProjects/spring-boot</li> <li>It gradle-wrapper.properties ~/ldeaProjects/spring-boot</li> <li>If gradle-wrapper.properties ~/ldeaProjects/spring-boot</li> <li>If gradle-wrapper.properties ~/ldeaProjects/spring-boot</li> <li>If gradle-wrapper.properties ~/ldeaProjects/spring-boot</li> <li>If gradlew ~/ldeaProjects/spring-boot</li> <li>If gradlew.bat ~/ldeaProjects/spring-boot</li> <li>If gradlew.bat ~/ldeaProjects/spring-boot</li> <li>If gradlew.bat ~/ldeaProjects/spring-boot</li> <li>If gradlew.bat ~/ldeaProjects/spring-boot</li> <li>If gradlew.bat ~/ldeaProjects/spring-boot</li> <li>If gradlew.bat ~/ldeaProjects/spring-boot</li> <li>If gradlew.bat ~/ldeaProjects/spring-boot</li> <li>If gradlew.bat ~/ldeaProjects/spring-boot</li> <li>If gradlew.bat ~/ldeaProjects/spring-boot</li> </ul> |
|        |                                                                                                    |
|        | Amend 11 added                                                                                                    |
|        | enning heat preject init                                                                                                    |
|        |                                                                                                    |
|        | Commit Commit and Push                                                                                                    |

Kim Tae Hoon / study-project

#### spring-boot

Here's where you'll find this repository's source files. To give your users an idea of what they'll find here, add a description to your repository.

| ų   | master - Files - Filter files | Q |         |                |                          |
|-----|-------------------------------|---|---------|----------------|--------------------------|
|     | 1                             |   |         |                |                          |
| Nam | e                             |   | Size    | Last commit    | Message                  |
|     | gradle                        |   |         | 17 seconds ago | spring boot project init |
|     | src                           |   |         | 17 seconds ago | spring boot project init |
| Ð   | .gitignore                    |   | 444 B   | 17 seconds ago | spring boot project init |
| Ð   | build.gradle.kts              |   | 975 B   | 17 seconds ago | spring boot project init |
| Ð   | gradlew                       |   | 7.88 KB | 17 seconds ago | spring boot project init |
| ₿   | gradlew.bat                   |   | 2.61 KB | 17 seconds ago | spring boot project init |
| ₿   | settings.gradle.kts           |   | 32 B    | 17 seconds ago | spring boot project init |

### **Initial Bitbucket Pipelines configuration**

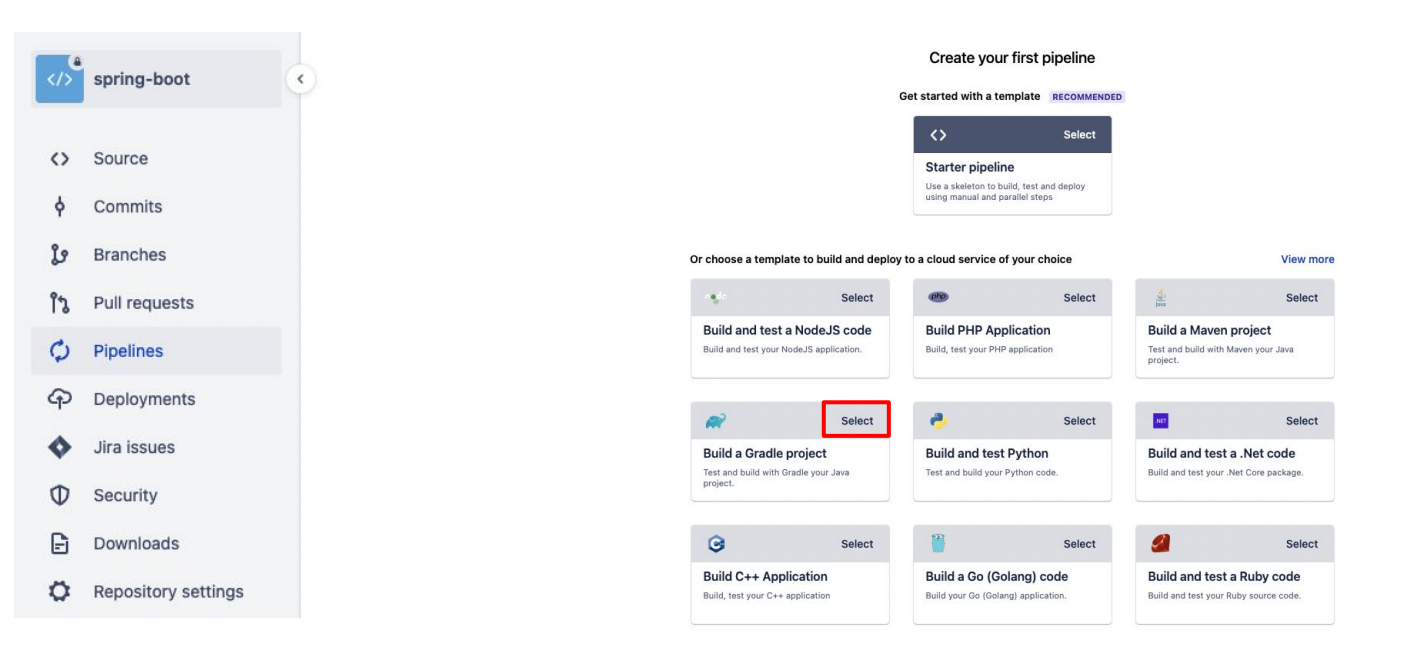

#### **Initial Bitbucket Pipelines configuration**

```
image: gradle:7.2
pipelines:
 branches:
   develop:
     - step:
         name: Build & Deploy
         caches:
           - gradle
         script:
           - gradle build
           - pipe: atlassian/aws-elasticbeanstalk-deploy:1.0.2
             variables:
               AWS_ACCESS_KEY_ID: '$AWS_ACCESS_KEY_ID'
               AWS_SECRET_ACCESS_KEY: '$AWS_ACCESS_KEY_SECRET'
               AWS_DEFAULT_REGION: 'ap-northeast-2'
               S3_BUCKET: 'elasticbeanstalk-ap-northeast-2-186604555392'
               APPLICATION_NAME: 'spring-boot-project-dev'
               ENVIRONMENT_NAME: 'spring-boot-project-dev'
               ZIP_FILE: './build/libs/springBoot-0.0.1-SNAPSHOT.war'
   master:
     - step:
         name: Build & Deploy
         caches:
           - gradle
         script:
           - gradle build
           - pipe: atlassian/aws-elasticbeanstalk-deploy:1.0.2
             variables:
               AWS_ACCESS_KEY_ID: '$AWS_ACCESS_KEY_ID'
               AWS_SECRET_ACCESS_KEY: '$AWS_ACCESS_KEY_SECRET'
               AWS_DEFAULT_REGION: 'ap-northeast-2'
               S3_BUCKET: 'elasticbeanstalk-ap-northeast-2-186604555392'
               APPLICATION_NAME: 'spring-boot-project-dev'
               ENVIRONMENT_NAME: 'spring-boot-project-dev'
               ZIP_FILE: './build/libs/springBoot-0.0.1-SNAPSHOT.war'
```

### **Initial Bitbucket Pipelines configuration**

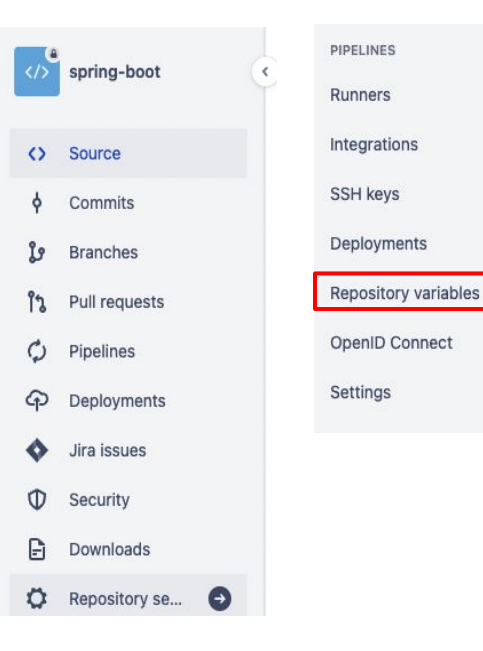

Kim Tae Hoon / study-project / spring-boot / Repository settings

#### **Repository variables**

Environment variables added on the repository level can be accessed by any users with push permissions in the repository. To access a variable, put the \$ symbol in front of its name. For example, access AWS\_SECRET by using \$AWS\_SECRET. Learn more about repository variables.

Repository variables override variables added on the workspace level. View workspace variables

If you want the variable to be stored unencrypted and shown in plain text in the logs, unsecure it by unchecking the checkbox.

| Name                  | Value | Secured | Add |
|-----------------------|-------|---------|-----|
| AWS_ACCESS_KEY_SECRET |       |         | 8 🕈 |
| AWS_ACCESS_KEY_ID     |       |         | 8 🖬 |

### push test

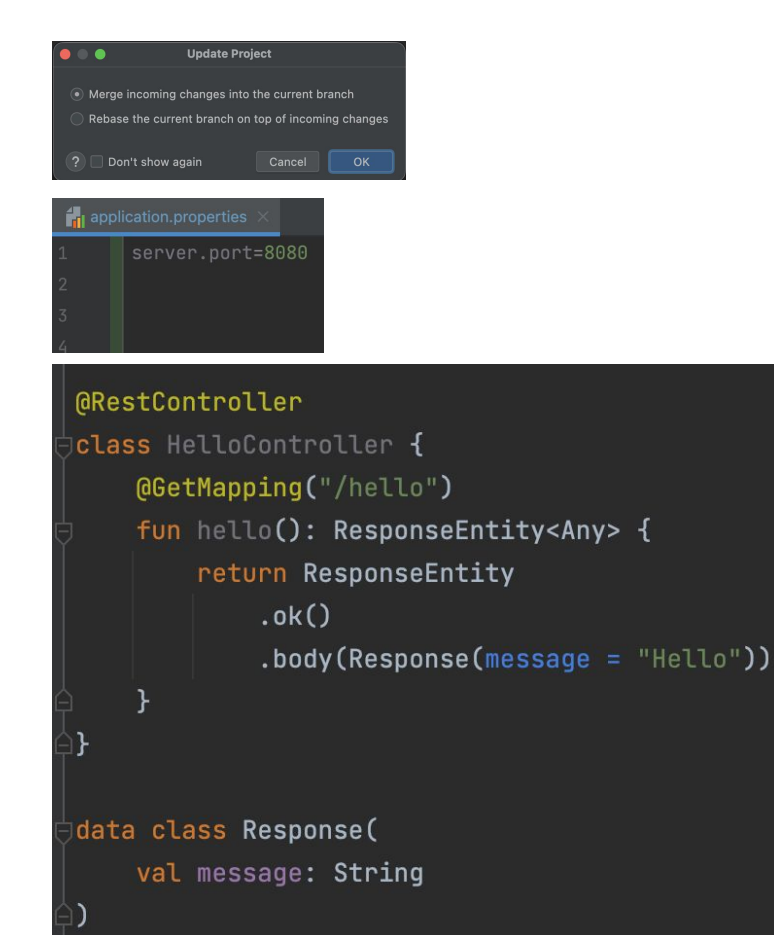

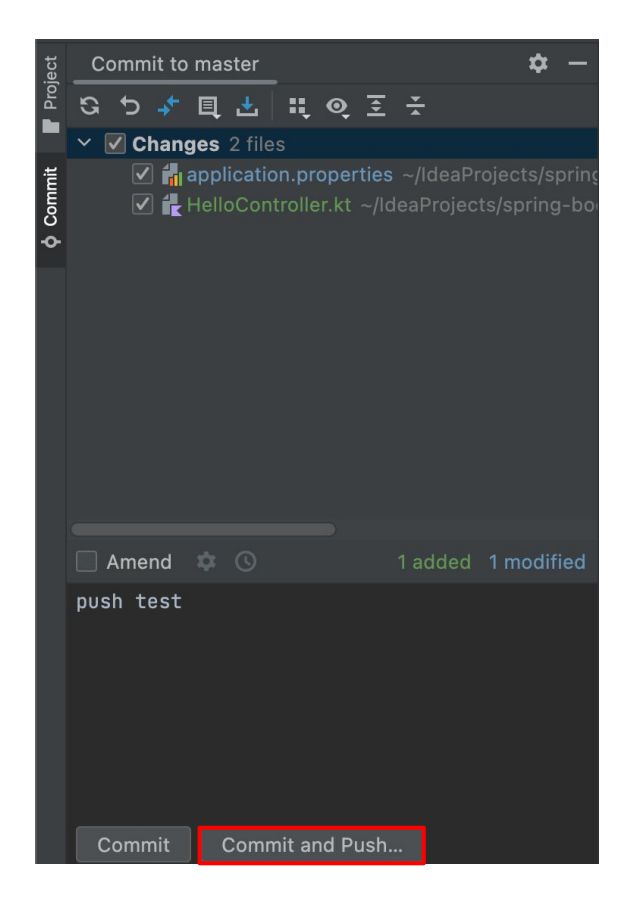

### push test

| Pipeline |  |                                                                     | Status        | Started       | Duration | Status     |
|----------|--|---------------------------------------------------------------------|---------------|---------------|----------|------------|
| #2       |  | <b>push test</b><br>김태훈 ♦ 7185266 🎾 master                          | 🕒 In progress | a minute ago  |          | Successful |
| #1       |  | Initial Bitbucket Pipelines configuration<br>김태훈 ↓ 1c69d16 ≵ master | Failed        | 7 minutes ago | 1m 49s   |            |

## branch dev, prod 분리 및 테스트

| Create branch                              |                                      |        |
|--------------------------------------------|--------------------------------------|--------|
| Туре 🕕                                     |                                      |        |
| Other                                      |                                      | ~      |
| From branch                                |                                      |        |
| master                                     |                                      | ~ 🕑    |
| Branch name                                |                                      |        |
| develop                                    |                                      |        |
|                                            | jø develop<br>Create                 | Cancel |
| Git: Log Conso                             | le × Update Info: 2022/06/26 3:10 PM |        |
| < Q                                        |                                      |        |
| + HEAD (Curre                              | nt Branch)                           |        |
| <ul><li>✓ Local</li><li>✓ Master</li></ul> |                                      |        |
| 🛑 🗠 Remote                                 |                                      |        |
| 🔶 🖌 🖿 origin                               |                                      |        |

★ master

Q